# Configuring BC Mail for Microsoft Outlook 2016 on a Windows PC

### Step 1: Install Microsoft Outlook

## Step 2: Update your hosts file (if off campus)

If you are looking to check your Brooklyn College email from off campus, you will have to update the hosts file in your machine. This will allow your machine to speak to Brooklyn College's mail servers.

a) Visit http://infotech.brooklyn.cuny.edu/netgroup/hostfile.vbs. Download the file that is hosted <u>here</u>.

b) Run the file you just downloaded, named hostfile.

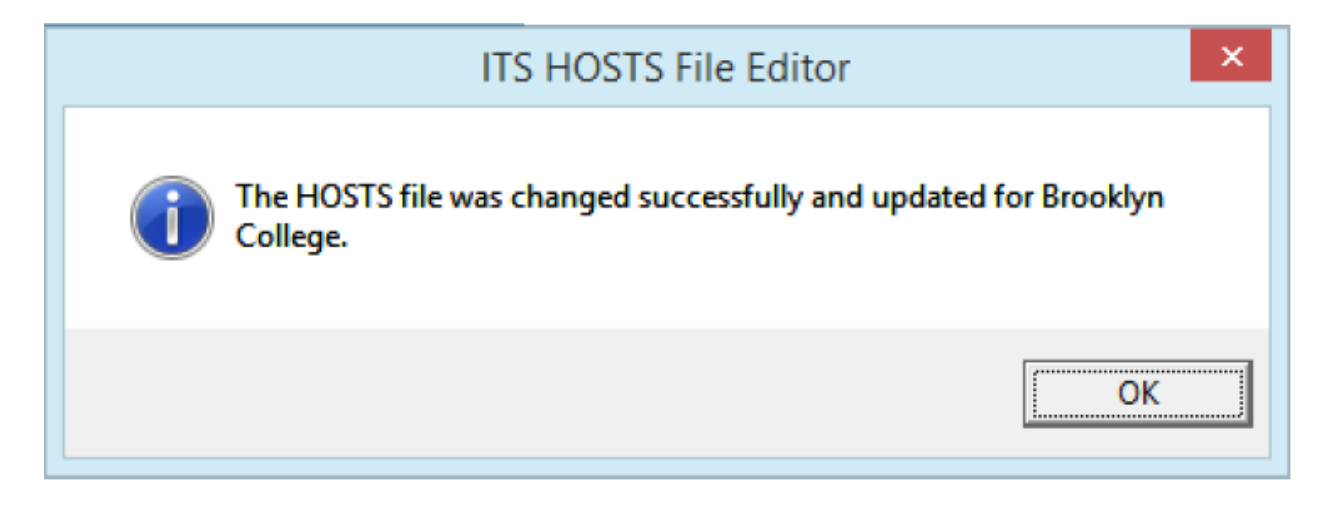

#### Step 3: Set up your mail profile

a) Click the **Start button** and type **Control Panel** into the search box. Click to open.

b) In the search bar located in the top right of the Control Panel window, type "**mail**" to quickly find the mail setup window. Click on **Mail** (it may or may not say 32-bit).

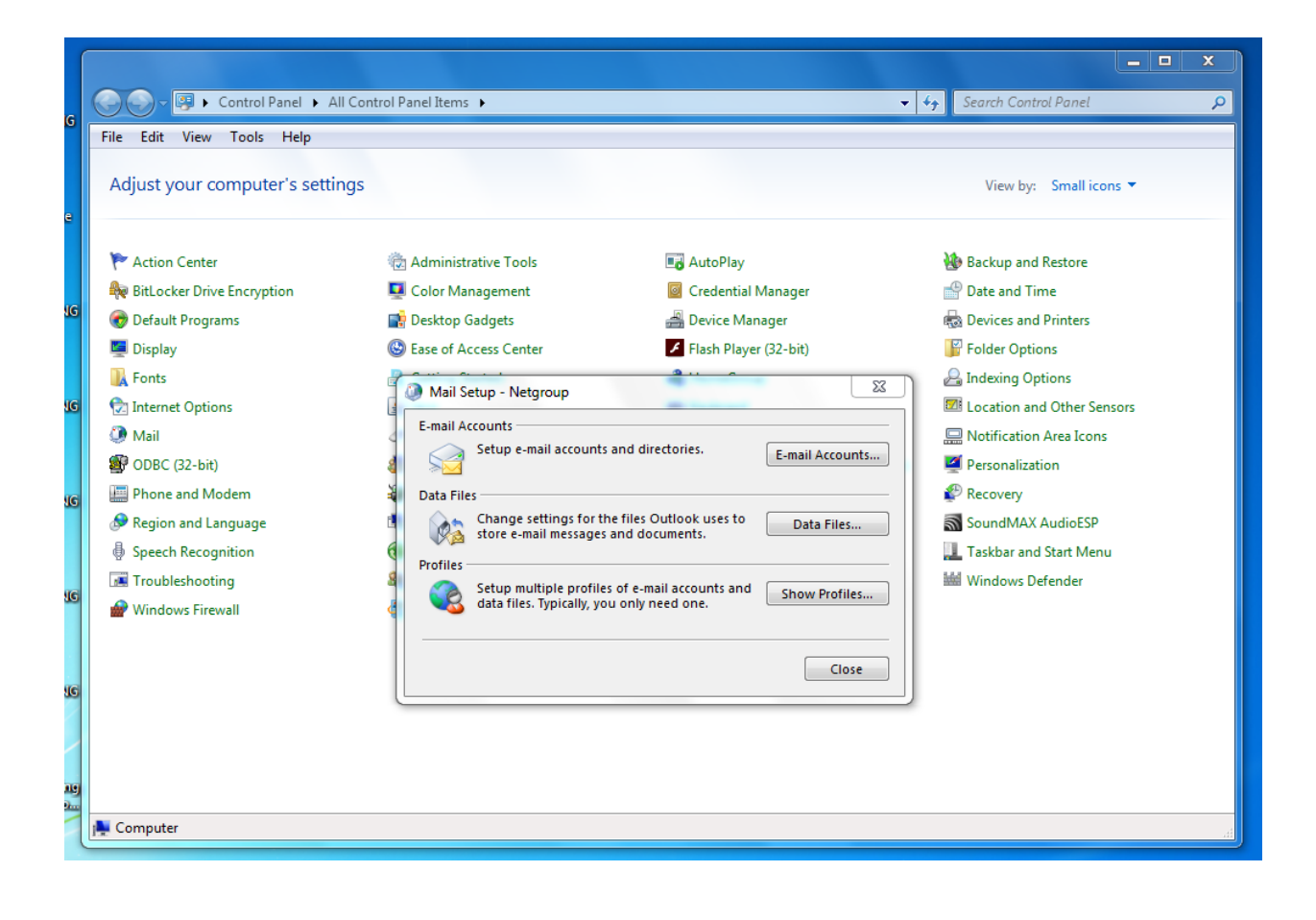

## c) Click on Show Profiles...

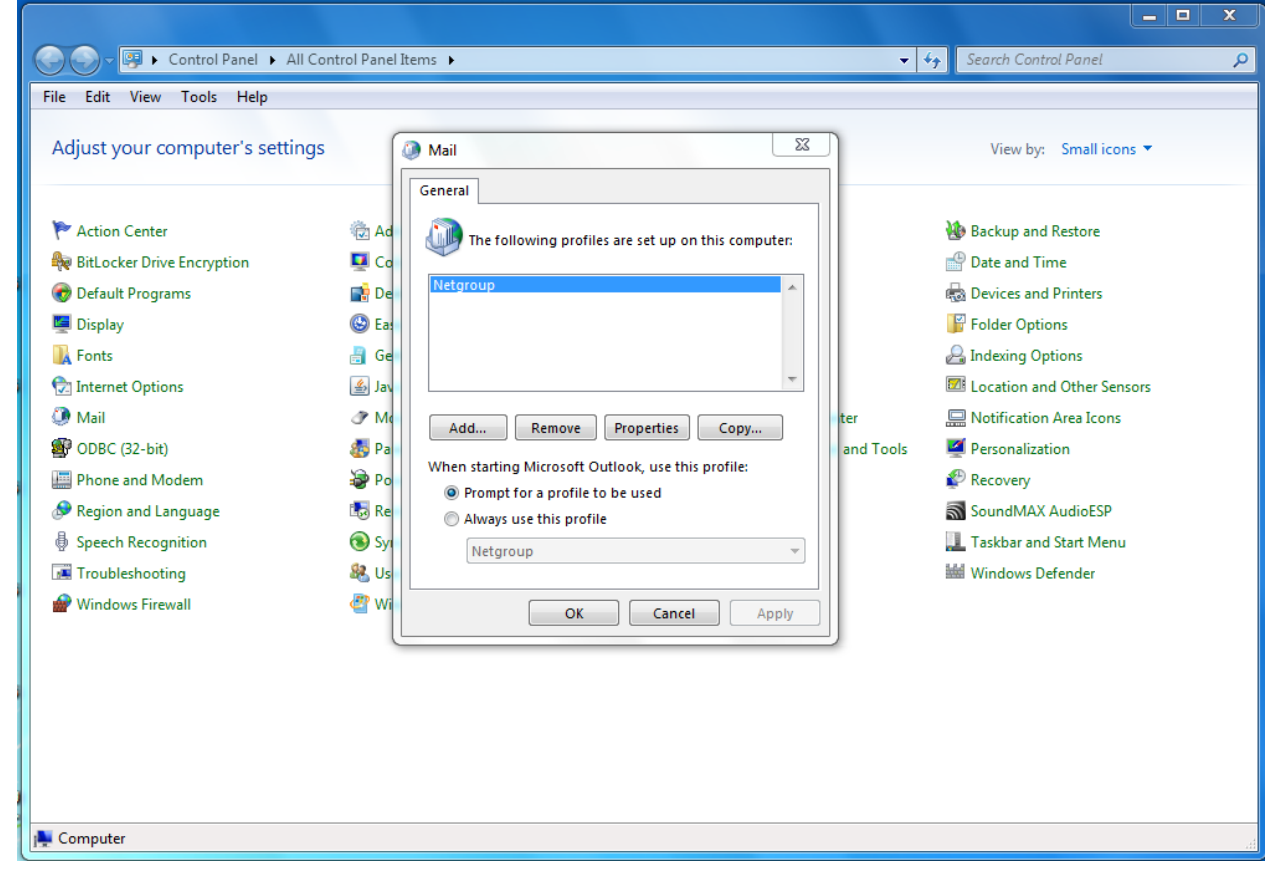

## d) Click on Add, provide Profile Name, click OK.

|          | 🐊 Mail 🛛 🕅                                              |
|----------|---------------------------------------------------------|
|          | General                                                 |
| id<br>Jo | The following profiles are set up on this computer:     |
| e        | Netgroup                                                |
| a        | New Profile                                             |
| ie       | Create New Profile                                      |
| av I     | Profile Name: Cancel                                    |
| a        |                                                         |
| 0        | wither starting microsoft Outlook, use this prome.      |
| e        | Prompt for a profile to be used Always use this profile |
| у        | Netgroup                                                |
| s        |                                                         |
| Vi       | OK Cancel Apply                                         |

e) Select Auto Account Set-up, E-Mail account and fill it out.

| Add Account                               | 22                                                              |
|-------------------------------------------|-----------------------------------------------------------------|
| e Auto Account Setup<br>Outlook can autom | natically configure many email accounts.                        |
| E-mail Account                            |                                                                 |
| Your Name:                                | Network Support Services<br>Example: Ellen Adams                |
| E-mail Address:                           | netgroup@brooklyn.cuny.edu<br>Example: ellen@contoso.com        |
| Password:<br>Retype Password:             | ****                                                            |
|                                           | Type the password your Internet service provider has given you. |
| Manual setup or ac                        | Iditional server types                                          |
|                                           | < Back Next > Cancel                                            |

Click Next.

| Add Accourt | it                                                                      | X                    |
|-------------|-------------------------------------------------------------------------|----------------------|
| Searching f | for your mail server settings                                           | ×.                   |
| Configuring | • •                                                                     | •                    |
| Outlook is  | completing the setup for your account. This might take several minutes. |                      |
| ×           | Establishing network connection                                         |                      |
| →           | Searching for netgroup@brooklyn.cuny.edu settings                       |                      |
|             | Logging on to the mail server                                           |                      |
|             |                                                                         |                      |
|             |                                                                         |                      |
|             |                                                                         |                      |
|             |                                                                         |                      |
|             |                                                                         |                      |
|             |                                                                         |                      |
|             |                                                                         |                      |
|             |                                                                         |                      |
|             |                                                                         |                      |
|             |                                                                         |                      |
|             |                                                                         |                      |
|             |                                                                         | < Back Next > Cancel |
|             |                                                                         |                      |
|             |                                                                         |                      |

f) Click Next again.

| Add Account                                                                                   | ×                                                                         |  |  |  |  |  |  |
|-----------------------------------------------------------------------------------------------|---------------------------------------------------------------------------|--|--|--|--|--|--|
| Searching for your ma                                                                         | ail server settings                                                       |  |  |  |  |  |  |
| Configuring                                                                                   | Configuring                                                               |  |  |  |  |  |  |
| Outlook is completing the setup for your account. This might take several minutes.            |                                                                           |  |  |  |  |  |  |
| Windows Security     X       Microsoft Outlook       Connecting to netgroup@brooklyn.cuny.edu |                                                                           |  |  |  |  |  |  |
|                                                                                               | netgroup@brooklyn.cuny.e         Password         Remember my credentials |  |  |  |  |  |  |
|                                                                                               | Use another account                                                       |  |  |  |  |  |  |
|                                                                                               | OK Cancel                                                                 |  |  |  |  |  |  |

g) Click on **Use another account** and provide your BC email username as brooklycollege\(username) and your BC email password. Click **OK**.

| Add Account                                                                                                    |                                                                |        |  |  |  |  |  |
|----------------------------------------------------------------------------------------------------|----------------------------------------------------------------|--------|--|--|--|--|--|
| Searching for your m                                                                                                    | ail server settings                                            | ×      |  |  |  |  |  |
| Configuring                                                                                                    | 0 0 0 0 0                                                      |        |  |  |  |  |  |
| Outlook is completing the setup for your account. This might take several minutes.         ✓       Establishing network connection         →       Searching for netgroup@brooklyn.cuny.edu settings         Logging on to the mail server |                                                                |        |  |  |  |  |  |
|                                                                                                    | Windows Security                                               |        |  |  |  |  |  |
|                                                                                                    | Microsoft Outlook<br>Connecting to netgroup@brooklyn.cuny.edu  |        |  |  |  |  |  |
|                                                                                                    | netgroup@brooklyn.cuny.e                                       |        |  |  |  |  |  |
|                                                                                                    | brooklyncollege\netgroup<br>•••••••<br>Domain: brooklyncollege | Cancel |  |  |  |  |  |
|                                                                                                    | OK Cancel                                                      |        |  |  |  |  |  |

Click OK.

h) Once you see below screen, click Finish.

|   | Mail        | X                                                  |                                |                     |
|---|-------------|----------------------------------------------------|--------------------------------|---------------------|
| ſ | Add Accourt | nt                                                 |                                | X                   |
|   | Congratula  | tions!                                             |                                | ×                   |
|   | Configuring |                                                    |                                |                     |
|   | Outlook is  | completing the setup for your account. This migh   | t take several minutes.        |                     |
|   | ~           | Establishing network connection                    |                                |                     |
|   | ~           | Searching for netgroup@brooklyn.cuny.edu se        | ettings                        |                     |
|   | ~           | Logging on to the mail server                      |                                |                     |
|   | Cong        | ratulations! Your email account was successfully c | onfigured and is ready to use. |                     |
|   | 🔲 Change a  | ccount settings                                    |                                | Add another account |
|   |             |                                                    | < Back                         | Finish Cancel       |